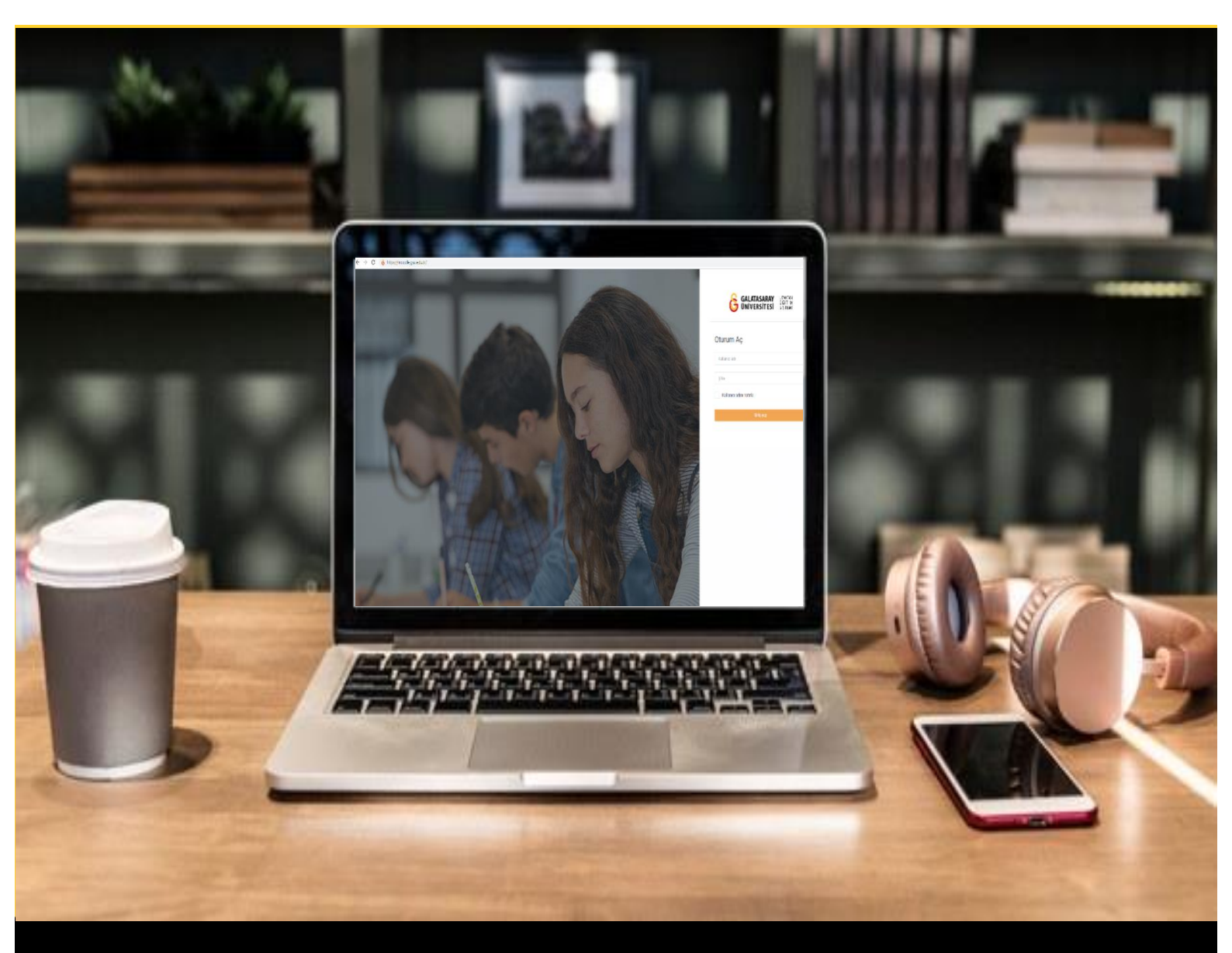

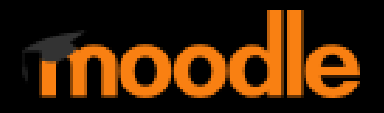

# AKADEMİSYENLER İÇİN KULLANIM KILAVUZU

Moodle'da Açık Uçlu Sınav Cevaplarını Görüntüleme

## GALATASARAY ÜNİVERSİTESİ UZAKTAN EĞİTİM UYGULAMA VE ARAŞTIRMA MERKEZİ

Galatasaray Üniversitesi Uzaktan Eğitim Uygulama ve Araştırma Merkezi

https://uzem.gsu.edu.tr/

### AÇIK UÇLU SINAV CEVAPLARINI GÖRÜNTÜLEME

Tamamlanmış ya da devam etmekte olan bir sınava verilen cevapları görüntülemek için ilk olarak ders sayfasında ilgili sınav tıklayınız. Şekil 1'de örnek olarak Sınav 5 (Açık Uçlu sınav) etkinliği oluşturulmuştur.

| Final Haftası                                 |   |
|-----------------------------------------------|---|
| 🚱 Sınav 1 (Manuel Çoktan Seçmeli Soru Ekleme) | Ε |
| 😰 Sınav 2 (Soru Bankasından Soru Ekleme)      | C |
| 🚱 Sınav 3 (Rastgele Soru Eklerne)             | C |
| 🚱 Sınav 4 (Rapor Görüntüleme)                 | C |
| Sinav Scholk Uclu Sinav)                      | Γ |
| 14 October - 20 October                       |   |

#### Şekil 1 Sınavı görüntüleme

Açılan sınav sayfasında sınav ayarları ile ilgili bir özet görüntülenecektir. Burada, **İzin verilen uygulama sayısı: 1,** her öğrencinin sınavı azami 1 defa alabileceği anlamına gelmektedir. **Uygulamalar: 2** ise, bu durumda, 2 öğrencinin sınavı uyguladığını ifade

etmektedir. etmektedir. etmenüsü altındaki **Cevaplar** seçeneğine tıklayarak ilgili öğrenci cevaplarını görüntüleyebiliriz.

|                        |                           | 0.                           |  |
|------------------------|---------------------------|------------------------------|--|
| Sinay 5 (Acik Uclu     | Ayarları düzenle          |                              |  |
| sinar o (rişin oşia    | Grup geçersiz kılma       |                              |  |
| önerge buraya yazılır. |                           | Kullanıcıları geçersiz kılma |  |
|                        |                           | Sınavı düzenle               |  |
|                        | İzin verilen uygulama: 1  | Q Önizleme                   |  |
|                        | 📥 Sonuçlar                |                              |  |
|                        | Notlar                    |                              |  |
|                        | • Cessolar                |                              |  |
|                        | Sınav istatistikleri      |                              |  |
|                        | Elle notlandırma          |                              |  |
|                        | - Janannan z              | Yerel olarak atanmış roller  |  |
|                        | Sınavı şimdi gözden geçir | İzinler                      |  |
|                        |                           | İzinleri kontrol et          |  |
| Önceki Faalivet        | Geris van                 | Filtreler                    |  |
| oncent rubilyer        | Geçiş Jap                 | Yetkinlik dökümü             |  |

Şekil 2 Sınav cevaplarını görüntüleme

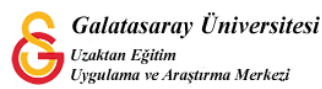

Açılan sınav raporu sayfasındaki Rapora ne dahil edilecek bölümünden "sınava giren kayıtlı kullanıcılar" seçeneğini seçip **Denemeler** bölümünde amacımıza uygun seçeneği seçebiliriz. Örneğin, sadece sınavını bitiren öğrencilerin cevaplarını görüntülemek istersek sadece Bitti seçeneğini seçili hale getirmemiz gerekecektir (Bkz. Şekil 3).

| Sınav 5 (Açık Uo                           | <b>Çlu Sınav)</b><br>Uygulamalar: 2                        | ✓ Hepsini daralt |
|--------------------------------------------|------------------------------------------------------------|------------------|
| <ul> <li>Rapora ne dahil edilec</li> </ul> | ek                                                         |                  |
| den uygulamalar                            | sınava giren kayıtlı kullanıcılar 🗢                        |                  |
| Denemeler                                  | 🗹 Devam etmekte 🗹 Süresi dolmuş 🗹 Bitti 🗹 Asla gönderilmis | ş                |
|                                            |                                                            |                  |

#### Şekil 3 Sınav cevapları sayfası-1

Aynı sayfanın Görüntüleme seçenekleri bölümünde ise raporda görüntülenmesini istediğimiz soruyla ilgili seçenekleri (Soru metni, cevap, doğru cevap) seçebiliriz (Bkz. Şekil 4). Raporda görüntülenmesini istediğimiz ayarlamaları tamamladıktan sonra

Baporu göster butonuna tıkladığımızda sayfanın altında ilgili rapor görüntülenecektir.

| <ul> <li>Görüntüleme seçene</li> </ul> | kleri                                                       |
|----------------------------------------|-------------------------------------------------------------|
| Sayfa boyutu                           | 30                                                          |
| Göster                                 | 🕵 soru metni 🗹 cevap 🗹 doğru cevap                          |
|                                        | Raporu göster                                               |
|                                        |                                                             |
|                                        | Ru sinavda her kullanıcının sadece 1 uvnulama hakkı vardır. |

Şekil 4 Sınav cevapları sayfası-2

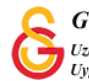

Her kullanıcının 1 uygulama hakkı olan ilgili sınavda sınavı bitirmiş olan 2 öğrencinin rapora eklenen bilgileri Şekil 5'teki gibi görüntülenecektir. Öğrencilerin metin kutusuna yazdıkları cevaplar bu bölümde görüntülenirken ekledikleri dosyalar görüntülenememektedir. Her bir öğrencinin eklediği soruları görüntülemek için bu sayfadaki **Uygulamaları incele** metnine tıklamak gerekmektedir.

Diğer önemli bir ayrıntı ise Tablo verilerini indir dediğimizde öğrencilerin eklemiş oldukları sınav eklerinin **toplu olarak inmeyeceğidir.** Yazılı sınav etkinliğinin bu kısıtından dolayı açık uçlu soruları metin editörü yoluyla dosya eki istemeden sınav hazırlamak bir çözüm yolu olabilecekken, ek eklemenin zorunlu olduğu sınavlarda öğrenci cevaplarını toplu olarak indirebilmek için Sınav etkinliği yerine Ödev etkinliğinin kullanılması önerilmektedir.

|         |                |                                            | Bu sınavda her        | kullanıcını | n sadece 1 uygula    | ma hakkı vardı    | r.                         |                                     |                    |                            |                        |
|---------|----------------|--------------------------------------------|-----------------------|-------------|----------------------|-------------------|----------------------------|-------------------------------------|--------------------|----------------------------|------------------------|
| Adı 📑   | üm A<br>Tüm    | B C Ç D E<br>A B C Ç D                     | FGHIJKLM<br>EFGHIİJKL | NOČ         | Ö P R S Ş<br>Ö P R S | TUÜV<br>ŞTUÖ      | Y Z Q<br>V Y Z             | W X<br>Q W X                        | Tab                | lo tercihlerin             | i sıfırla              |
| Tablo v | erilerini<br>— | Comma separated<br>Adı / Soyadı<br>—       | values (.csv)         | Durum<br>—  | Not/10,00<br>—       | Soru 1<br>—       | Cevap<br>1<br><del>_</del> | Doğru<br>cevap<br>1<br><del>–</del> | Soru 2<br>—        | Cevap<br>2<br><del>_</del> | Doği<br>ceva<br>2<br>— |
|         | 0              | Ogrenci1<br>test<br>Uy Liamaları<br>incese | @gmail.com            | Bitti       | Henüz<br>puanlanmadı | XX<br>açıkayınız. |                            |                                     | YY<br>açıklayınız. | <b>x</b> -                 |                        |
|         | n              | UZEM<br>Ogrenci2<br>Uygulamaları<br>incele | @gmail.com            | Bitti       | Henüz<br>puanlanmadı | XX<br>açıkayınız. | Answer<br>1                |                                     | YY<br>açıklayınız. | Answer<br>2                |                        |
|         |                |                                            |                       |             |                      |                   |                            |                                     |                    |                            | _                      |

Şekil 5 Rapor görüntüleme

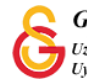

Her bir öğrenci için Uygulamaları incele dediğimizde ilgili öğrencinin her bir soruya verdiği cevap ve varsa eklediği dokümanlar görüntülenecektir. Aşağıdaki örnek görünümde öğrencinin Soru 1 için yüklemiş olduğu Answers.pdf dosyasını indirmek için ilgili metne tıklamak gerekmektedir (Bkz. Şekil 6). Öğrencilerin dosya yüklemelerinin zorunlu olduğu sınavlar hazırlanırken indirilen dosyaların karışmaması için sınav yönergesine (Sınav açıklaması bölümüne) eklenecek dosyaların isimlendirilmesine dair standart bir format belirlenebilir.

| 🚼 Son - Türkçe                 | e (tr) -          |                        |            |                    |        |  |  |
|--------------------------------|-------------------|------------------------|------------|--------------------|--------|--|--|
| Geçen süre                     | 1 dk 36 sn        |                        |            |                    |        |  |  |
| Not                            | Henüz puanlanmadı |                        |            |                    |        |  |  |
| Soru <b>1</b><br>Tamamlandı    | XX açıka          | iyiniz.                |            |                    |        |  |  |
| 1,00 üzerinden<br>işaretlenmiş |                   |                        |            |                    |        |  |  |
| 🏱 Soruyu işaretle              |                   |                        |            |                    |        |  |  |
| Soruyu düzenle                 |                   |                        |            |                    |        |  |  |
|                                | O Answ            | ers.pdf                |            |                    |        |  |  |
|                                | Yorum             | yap veya notu değiştir |            |                    |        |  |  |
|                                | Cevap g           | Cevap geçmişi          |            |                    |        |  |  |
|                                | Adım              | Zaman                  | Eylem      | Durum              | Notlar |  |  |
|                                | 1                 | 13/10/21, 15:04        | Başlatıldı | Henüz cevaplanmadı | •      |  |  |
|                                |                   |                        |            |                    |        |  |  |

Şekil 6 Öğrenci cevapları

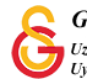